В този модул са описани промените и допълненията, направени във версия Hippocrates-S 5.204!

## Разпечатайте указанията като кликнете на този надпис

- Само за лекари работещи на Firebird 2.5!
- Сервиз->Архивиране
- При "Сервиз" са добавени три нови менюта:
- Архивиране на данните
- Възстановяване на данни от архив
- Схема за автоматично архивиране

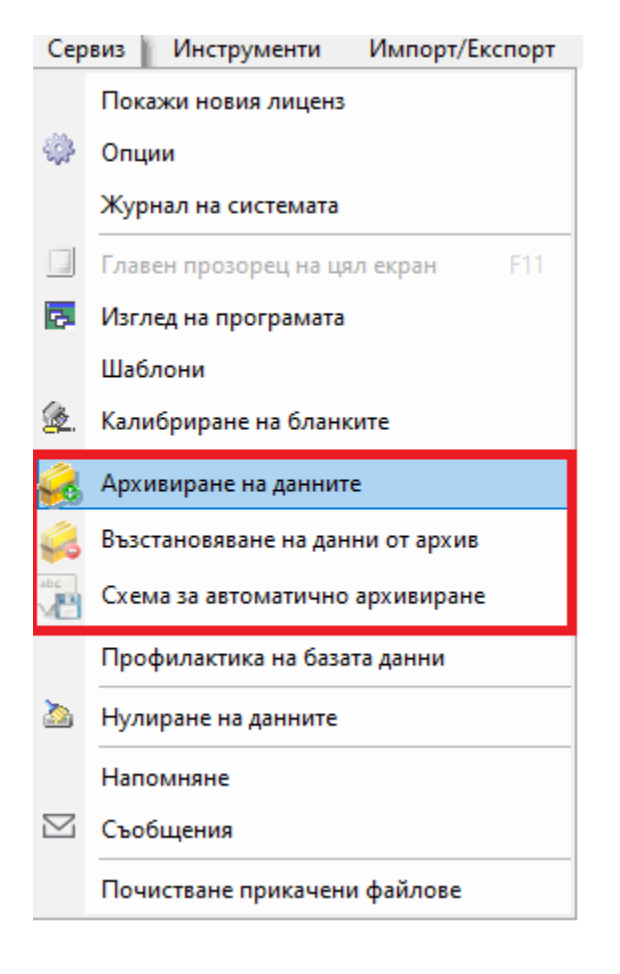

По подразбиране автоматичното архивиране е изключено:

| Настройки  | ×                                      |
|------------|----------------------------------------|
|            | Настройки на автоматичното архивиране  |
| Архивиране |                                        |
| Автома     | атично архивиране                      |
| 🔾 Деак     | тивирано                               |
| О Акти     | вирано                                 |
| Начин      | на архивиране                          |
| 🔿 Стаң     | дартно пълно архивиране                |
| Времев     | и интервал на архивиране               |
|            | ∨ събитие ∨                            |
| Допълн     | нително архивиране                     |
| При        | ложи компресиране към архивният файл   |
|            |                                        |
|            | Запази схемата за архивирането Затвори |
|            |                                        |

За да настроите архивирането, маркирайте "Автоматично архивиране" - Активирано. Изберете "Начин на архивиране" - Стандартно пълно архивиране. При "Времеви интервал на архивиране" изберете от падащото меню. При "събитие" изберете от падащото меню кога да се прави автоматичен архив. Сложете отметка при "Приложи компресиране към архивният файл". Натиснете бутона "Запази схемата за архивирането".

| Настройки                                                                                                    | ×                                      |
|----------------------------------------------------------------------------------------------------|----------------------------------------|
| Настро                                                                                                    | йки на автоматичното архивиране        |
| Архивиране                                                                                                    |                                        |
| Автоматично архивиране<br>Деактивирано<br>Активирано<br>Начин на архивиране<br>Стандартно пълно архивиране<br>Времеви интервал на архивиране<br>Месечно<br>Селмично | на програмата 🗸 на ден от месеца 01 🗸  |
| А <mark>. Дневно</mark> ≥                                                                                                    | Запази схемата за архивирането Затвори |

След като се запази схемата излиза съобщение:

"Данните са обновени успешно."

Натиснете бутона "Затвори".

След като е настроено автоматичното архивиране, при отваряне на програмата или при затваряне в зависимост от избраната опция, ще се правят автоматични архиви в папката на Хипократа, под папка \data\backups.

За възстановяване от архив изберете от менюто "Сервиз"->"Възстановяване на данни от архив". В появилата се форма, от лупичката изберете архив на базата данни от който ще възстановявате и натиснете бутона "Стартиране".

| 📑 Възстановяване               | – 🗆 🗙                                                                                                 |
|--------------------------------|----------------------------------------------------------------------------------------------------|
|                                | <b>Възстановяване на базата данни</b><br>OD5:11.1 WI-V6.3.0.26074 Firebird 2.5   client lib:gds32.dll |
| Информация за операцията       |                                                                                                    |
| Път до архивираната база данни | Q                                                                                                    |
| Начин на архивиране Прогре     | c Прогрес 0.00 %                                                                                      |
|                                | *                                                                                                    |
|                                |                                                                                                    |
|                                | ~                                                                                                    |
| 4                              | •                                                                                                    |
|                                | Стартиране Затвори                                                                                    |

Когато възстановяването на базата приключи успешно се показва на екрана следното съобщение:

"Възстановяването завърши успешно!"

Натиснете бутона "Затвори" след като е минало успешно възстановяването и програмата ще се затвори автоматично и ще се зареди екрана за вход с възстановената база.

За лекарите работещи на Firebird 2.1, няма промяна в менютата и архивирането и възстановяването на данните е по стария начин:

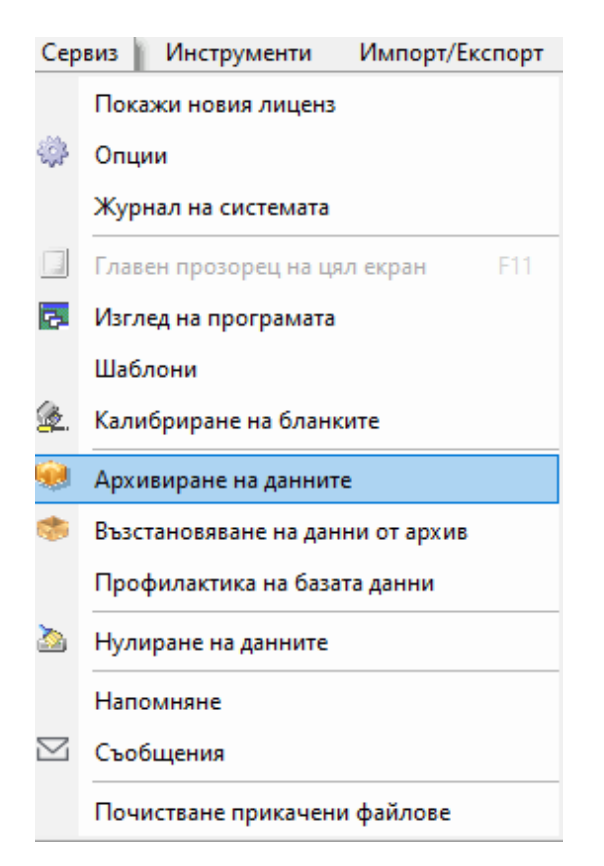